# **CMG**Connect

# Archdiocese of Omaha—Safe Environment Training

### **Recertification Instructions**

### **Recertification:**

- 1. Please read the instructions below. This document contains <u>instructions</u> for recertification. The screen prints are samples only these will help with becoming properly certified, verify background check authorization, and will assist in accessing your requirements.
- 2. Select Safe Environment Training by going to http://archomaha.org/ and click Recertification Training.

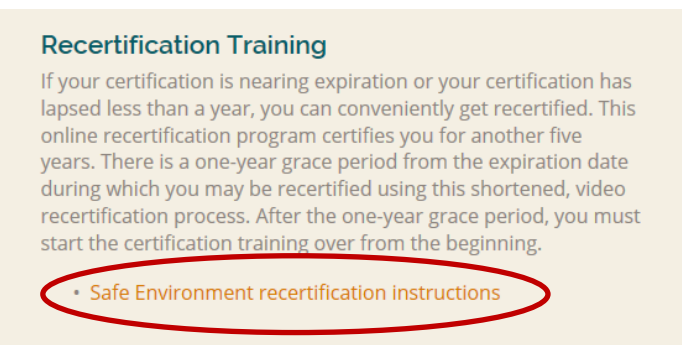

3. Or go to <u>https://omaha.CMGConnect.org</u> and at the top right hand corner of your screen, please login with your previous username and password. If you cannot remember your username and password, please click the FAQ or the Support tab for additional information.

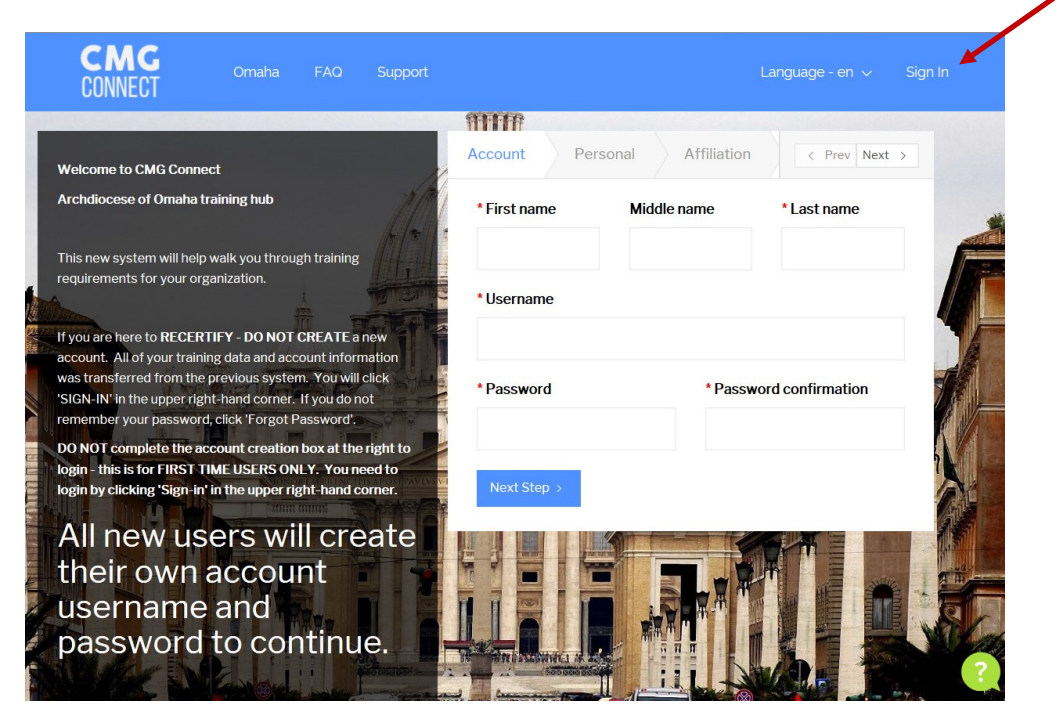

4. Login using the same username and password you had in the previous system. If you have forgotten your username or password, click on *Forgot Password*.

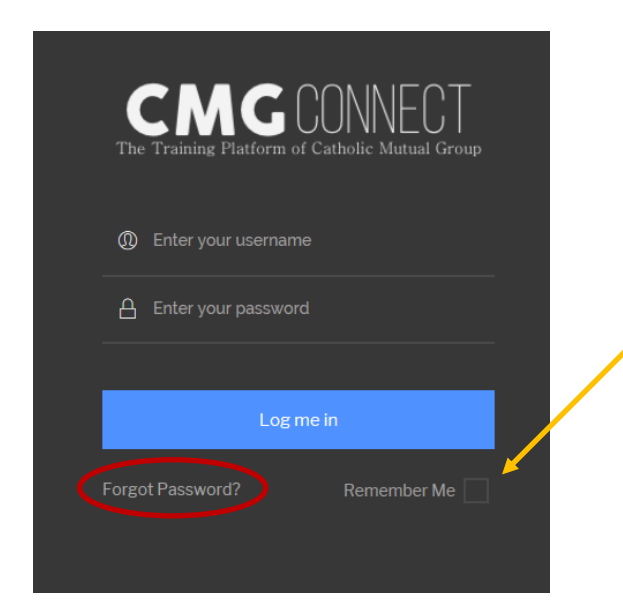

## Security Warning: Checking the "Remember Me" box will save your information in your

will save your information in your browser. If you are using a public computer, checking this box will allow others to access your account on your computer.

5. After successfully signing-in for the first time, you will be asked to edit your profile. (All fields with a red asterisk [\*] are required). Once completed, press "Save" at the bottom of the screen to be redirected to your *Dashboard*.

| * First name        | Middle name                | * Last name | * I participate as a/an (select<br>all that apply):<br>Clergy/Religious<br>Employee |                                                                                                    |
|---------------------|----------------------------|-------------|-------------------------------------------------------------------------------------|----------------------------------------------------------------------------------------------------|
| Address I           | AUULESS Z                  |             |                                                                                     | Note:                                                                                                    |
| * City              | * State                    | * Zipcode   | If it does not take you d<br>your Dashboard, you ca<br>"Dashboard" at the top       | If it does not take you directly to<br>your Dashboard, you can click<br>"Dashboard" at the top left hand |
| Phone Date of Birth |                            | f Birth     |                                                                                     | changed your password, it will<br>take you back to the sign-in                                           |
| Email               |                            |             |                                                                                     | screen (above), to re-enter your username and new password.                                              |
| Password            | word Password confirmation |             |                                                                                     |                                                                                                    |
| ****                | *****                      |             |                                                                                     |                                                                                                    |

6. Your Dashboard will list required training curriculums you must complete to satisfy the Safe Environment Program and/or optional trainings.

# FCERTIFICATION ONLY<br/>tafe EnvironmentFCERTIFICATION ONLY<br/>tafe EnvironmentFCERTIFICATION ONLY<br/>tafe EnvironmentCECERTIFICATION ONLY<br/>tafe EnvironmentMarcurationMarcuration<td

**Required Trainings** 

Note: Since this is not your first time taking Safe Environment Training you will need to select the training(s) named:

"RECERTIFICATION ONLY Safe Environment" and "Defensive Driving Curriculum" \*If applicable with your parish/school

7. You must complete **all** sections within your required curriculum. To get to the next page, you will select your USCCB Role and click "Submit Answers" and it will automatically push you to the next page, "*Safe Haven—It's Up to You 1*".

| <br>Dashboard         | Training Overview<br>Training information and results    | USCCB Role                                                      |
|-----------------------|----------------------------------------------------------|-----------------------------------------------------------------|
| Inbox                 | USCCB Role<br>Question/Anwswer Page Progress             | I participate in this role (select one): O Volunteer C Employee |
| , ↓ Å<br>Edit Profile | Safe Haven - It's Up to You 1<br>(English)<br>Video Page | Priest     Educator     Deacon     Candidate for Ordination     |
|                       | Safe Haven Questions 1<br>Question/Anwswer Page          | Submit Answers                                                  |
|                       | Safe Haven - It's Up to You 2<br>(English)<br>Video Page |                                                                 |
|                       | Safe Haven Questions 2<br>Question/Anwswer Page          | $\langle$                                                       |
|                       | Safe Haven - It's Up to You 3<br>(English)<br>Video Page |                                                                 |
|                       | Safe Haven Questions 3<br>Question/Anwswer Page          |                                                                 |
|                       | Arch/Diocesan Code of Conduct<br>Read and Sign Page      |                                                                 |
|                       | Acknowledgement Questions<br>Question/Anwswer Page       | /                                                               |

8. When **Done** appears on the lower right-hand corner of your training pages, you will automatically be advance to the next training module.

Once you have submitted your background check for review, the Archdiocese will review your account information and continue to process your certification. You will receive an email notification along with a system message when the entire process is complete. Please allow 7-10 business days for the background check processing and certification status.

10. The platform also offers a system inbox. Any automated messages that they system has sent to an email (if applicable) can also be retrieved here.

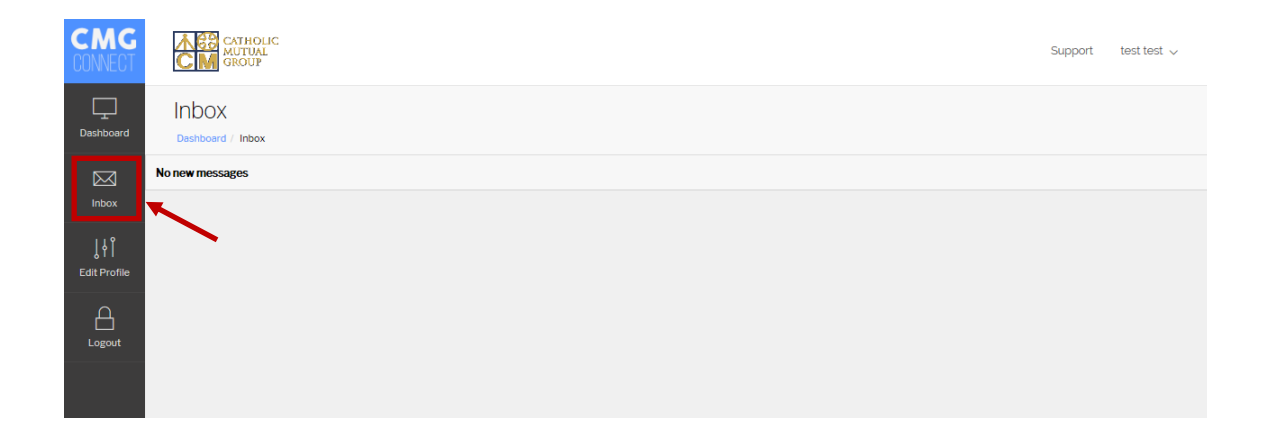

The Archdiocese requires safe environment certification and background check processing every 5 years. End-users will be notified via email (and system inbox) 60 days before the expiration date for recertification. Recertification requirements include: *Safe Haven—It's Up to You* video, Code of Conduct, Acknowledgement Questions, and Background Check. The new curriculum will be available in your account 60 days prior to expiration.

For technical assistance, please click the *Support Tab* at the top of your screen. You will be asked to further describe your issue so someone can assist you.